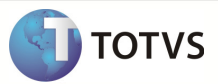

# Integração Linha RM x Protheus SigaMNT

| Produto            | : Integração Linha RM x Protheus SigaMNT     |
|--------------------|----------------------------------------------|
| Processo           | : Honorários de Despachante                  |
| Subprocesso        | Gerar relatório de Honorários de Despachante |
| Data da publicação | : 24/07/2013                                 |

Este documento tem o objetivo de orientar o processo executado para gerar o relatório de Honorários dos despachantes, de acordo com sua atuação em manutenções no Protheus SigaMNT. O valor a ser pago aos despachantes é criado à partir do faturamento de parcelas dos pedidos de pagamento , gerados pelo envio da mensagem ORDER ao cadastrar um documento, definidos como honorários, e gerados no SigaMNT. A integração Linha RM x Protheus SigaMNT permite que os pedidos de pagamento de honorários de despachante sejam faturados e estornados, exibindo assim os valores faturados no relatório gerado ao executar o processo.

#### DESENVOLVIMENTO/PROCEDIMENTO

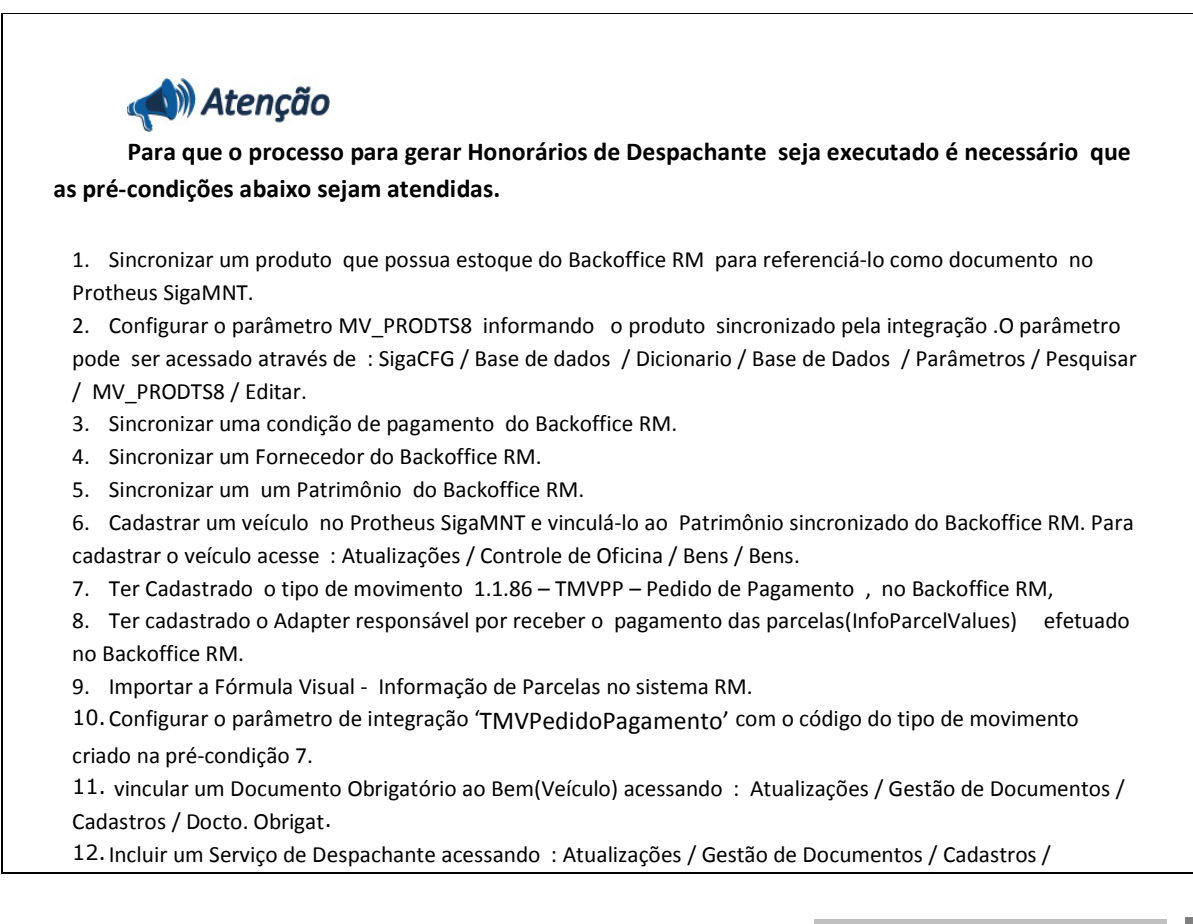

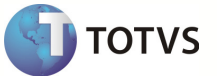

Serviço/Despachante.

13. Vincular o Serviço Cadastrado a um Despachante acessando : Atualizações / Gestão de Documentos / Cadastros / Serviços | Fornecedor.

14. Ter Incluido um documento no Protheus SigaMNT

15. Ter efetuado Baixa das Parcelas do Pedido de Pagamento incluído no Backoffice RM, gerado à partir do cadastro do documento no Protheus SigaMNT.

Passo 1 - Vincular o documento criado a um veículo acessando : Atualizações / Gestão de Documentos / Cadastros / Docto. Obrigat. Veiculo.

| TOTVS S/A                        |
|----------------------------------|
| Manutenção de Ativos             |
| Localizar                        |
| ☆ Favoritos<br>⊗ Recentes        |
| Atualizacoes (5)                 |
| <u>C</u> ontrole de Oficina (23) |
| <u>C</u> ontrole de Combustiveis |
| <u>C</u> ontrole de Pneus (6)    |
| <u>Controle de Riscos (2)</u>    |
| • Gestao de Documentos (2        |
| Cadastros (10)                   |
| Documentos                       |
| Documento Padrao                 |
| Docto Obrigat. Veiculo           |
| Penhora                          |

Passo 2 – Preencher os campos abaixo :

- Código Bem
- Placa
- Valor
- Emissao
- Vencimento

- Nº Titulo
- Fornecedor
- Loja
- Cond.Pagto

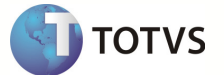

| Protheus 11 > Manutenção de Ativos > Atualizacoes > Gestao de Documentos > Cada | stros                                      |                            |                  |
|---------------------------------------------------------------------------------|--------------------------------------------|----------------------------|------------------|
| Docto Obrigat. Veiculo (02.9.0019) 🔀                                            |                                            |                            |                  |
| © c                                                                             | edestro de Bocumentos Obrigatórios por Vei | culo - DOCUMENTO - INCLUIR |                  |
| Codigo Bern*<br>VED002                                                          | Placa*<br>VEI-0002                         | TAXA4                      |                  |
| Desc. Doc.<br>TAXA 4                                                            | Valor•<br>150,00 🛷                         | Emisseo*<br>25/06/2013     | UF.<br>SC        |
| Vencimento* Renavam 31.07/2013                                                  |                                            | Chassi                     |                  |
| M. Docto. No. Titulo*                                                           | Ternecedor*                                | Loja*<br>33                |                  |
| Nome Fornece<br>DETRAN DOCUMENTOS                                               | Cond. Pagto*                               | Valor Pago<br>0,00         |                  |
|                                                                                 |                                            |                            | Confirmar Fechar |

Passo 3 – Selecionar o documento que teve suas parcelas faturadas no Backoffice RM(Ver Boletim técnico – Processo de Geração de Documentos), a vincular ao Veículo e confirmar as parcelas.

| 3       |            | Confirme as | parce | alas      |                    | × |
|---------|------------|-------------|-------|-----------|--------------------|---|
| Parcela | Vencimento | Vir.Titulo  |       | Historico |                    |   |
| A       | 31/07/2013 |             | 50,00 | 50A       |                    | - |
| в       | 30/08/2013 |             | 50,00 | 50B       |                    |   |
| с       | 29/09/2013 |             | 50,00 | 50C       |                    |   |
|         |            |             |       |           |                    |   |
|         |            |             |       |           |                    | - |
|         |            |             |       |           |                    | ¥ |
|         |            |             |       |           |                    | 2 |
| •       |            |             |       |           | •                  | ► |
|         |            | Confirmar   | Feo   | har       | Ações relacionadas | - |

Passo 4 – Para incluir os serviços do despachante acesse : Atualizações / Gestão de Documentos / Cadastros / Serviço/Despachante.

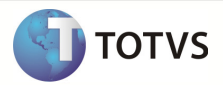

| TOTVS S/A                         |
|-----------------------------------|
| Manutenção de Ativos<br>Localizar |
| 9                                 |
| ★ Favoritos ⊗ Recentes            |
| Atualizacoes (5)                  |
| <u>C</u> ontrole de Oficina (23)  |
| <u>Controle de Riscos (2)</u>     |
| • Gestao de Documentos (2         |
| Cadastros (10)                    |
| Servico/Despachante               |

Passo 5 - Incluir um novo registro. O código do serviço será relacionado ao pagamento de um ou vários documentos.

| P      | rotheus 11 > Mar  | nutenção de Ativos > Atualizacoes > Gestao de Documer | itos > Cadas    | tros                                      |                                  |                  |                                       |
|--------|-------------------|-------------------------------------------------------|-----------------|-------------------------------------------|----------------------------------|------------------|---------------------------------------|
| Se     | ervico/Despacha   | nte (02.9.0019) 🔀                                     |                 |                                           |                                  |                  |                                       |
| (      | •                 |                                                       |                 | Cadastro de Serviço do Despachante - VISU | ALIZAR                           |                  | ×                                     |
|        | Codigo*<br>SER004 | Descricao*<br>Servico de pagame                       | NTO DA TAX      | A4                                        | Pag. Honor.*<br>Primeira Parcela | •                |                                       |
| L<br>L | Oocumento<br>AXA4 | Descricao<br>TAXA 4                                   | Alias WT<br>TU5 | Recno WT                                  |                                  |                  | 5                                     |
|        |                   |                                                       |                 |                                           |                                  |                  | U U U U U U U U U U U U U U U U U U U |
|        |                   |                                                       |                 |                                           |                                  | Confirmar Fechar | Ações relacionadas                    |

Passo 6 – Acesse : Atualizações / Gestão de Documentos / Cadastros / Serviços/Fornecedor

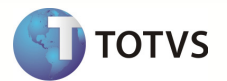

| TOTVS S/A                                                           |
|---------------------------------------------------------------------|
| Manutenção de Ativos                                                |
| Localizar                                                           |
| ☆ Favoritos<br>⊗ Recentes                                           |
| Atualizacoes (5)     Controle de Oficina (23)                       |
| <ul> <li>Gestao de Documentos (2</li> <li>Cadastros (10)</li> </ul> |
| Documentos<br>Documento Padrao                                      |

Passo 7 – Incluir um novo registro vinculando o serviço criado anteriormente ao Fornecedor.

| -            |                                                                                     |      |          |          |              |            |          |                             |  |  |  |
|--------------|-------------------------------------------------------------------------------------|------|----------|----------|--------------|------------|----------|-----------------------------|--|--|--|
| Protheus 11  | Yotheus 11 > Manutenção de Ativos > Atualizacoes > Gestao de Documentos > Cadastros |      |          |          |              |            |          |                             |  |  |  |
| Servicos/For | Servicos/Fornecedor (02.9.0019) 🔀                                                   |      |          |          |              |            |          |                             |  |  |  |
|              | Cadastro de Serviços x Fornecedor - VISUALIZAR                                      |      |          |          |              |            |          |                             |  |  |  |
| <u> </u>     |                                                                                     |      |          |          |              |            |          |                             |  |  |  |
| Forneced     | or* Loja*                                                                           |      |          | Nome F   | ornec.       |            |          |                             |  |  |  |
| 1/F022       | 33                                                                                  |      |          | DETRA    | N DOCUMENTOS |            |          |                             |  |  |  |
|              |                                                                                     |      |          |          |              |            |          |                             |  |  |  |
|              |                                                                                     |      |          |          |              |            |          |                             |  |  |  |
| Servico      | Descricao                                                                           | Ano  | Valor    | Alias WT | Recno WT     |            |          | ×                           |  |  |  |
| SER001       | SERVICO 001                                                                         | 2013 | 70.00    | TS6      |              |            |          | 3 1                         |  |  |  |
| SER002       | SERVICO 002                                                                         | 2013 | 60.00    | TS6      |              |            |          | 6                           |  |  |  |
| SER003       | SERVICO 003                                                                         | 2013 | 20,00    | TS6      |              |            |          | 9                           |  |  |  |
| SER004       | SERVICO DE PAGAMENTO DA TAXA4                                                       | 2013 | 120,00   | TS6      |              |            |          | 11                          |  |  |  |
|              |                                                                                     |      |          |          |              |            |          |                             |  |  |  |
|              |                                                                                     |      |          |          |              |            |          |                             |  |  |  |
|              |                                                                                     |      |          |          |              |            |          | Ŧ                           |  |  |  |
|              |                                                                                     |      |          |          |              |            |          |                             |  |  |  |
|              |                                                                                     |      |          |          |              |            |          |                             |  |  |  |
|              |                                                                                     |      |          |          |              |            | Confirma | Fechar Ações relacionadas 🔻 |  |  |  |
| TOTVS        | 2011 Série T Manufatura MSSQL Environment                                           |      | Administ | rador    |              | 25/06/2013 |          | Empresa-01 / Aut.comercial  |  |  |  |

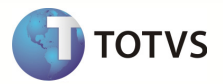

Passo 8 – Acesse : Atualizações / Gestão de Documentos / Custos / Honorários Despach.

| TOTVS S/A                        |
|----------------------------------|
| Manutenção de Ativos             |
| Localizar                        |
| <u> </u>                         |
| 🚖 <u>F</u> avoritos              |
| 🛞 <u>R</u> ecentes               |
| Atualizacoes (5)                 |
| <u>C</u> ontrole de Oficina (23) |
| <u>C</u> ontrole de Combustiveis |
| Gestao de Documentos (2          |
| Cadastros (10)                   |
| Custos (3)                       |
| Honorarios Despach.              |
| Ger. Doctos a Vencer             |

Passo 9 – Preencher os campos do filtro de pesquisa e clicar em ok :

| 9                                          | Parametros        |
|--------------------------------------------|-------------------|
| De Data ?                                  | 25/06/2013        |
| Ate Data ?                                 | 25/06/2013        |
| NF/Recibo ?                                | 156995            |
| Fornecedor ?                               | 1)F022            |
| Loja ?                                     | 33                |
| Data Emissao ?                             | 24/06/2013        |
| Prefixo ?                                  | NGI               |
| Tipo do Título ?                           | TX S              |
| Natureza ?                                 |                   |
| Codigo da Condicao ?                       | 005 💁             |
| Informe qual será a data de<br>honorários. | ernissão dos A Ok |

Passo 10 - Selecionar o serviço a realizar o pagamento e confirmar.

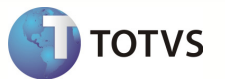

|                                                                     |        |        |          |  |            | Geraçã          | o de Honorários ao Desp | acha | inte                       |   |                 |        | ×   |
|---------------------------------------------------------------------|--------|--------|----------|--|------------|-----------------|-------------------------|------|----------------------------|---|-----------------|--------|-----|
| Fornecedor: DETRAN DOCUMENTOS<br>Condição Pagamento: 005 🖏 30/60/90 |        |        |          |  | NTO<br>30/ | S<br>60/90 Dias |                         |      |                            |   |                 |        |     |
| Г                                                                   | Bern   | Nome E | Bern     |  |            | Placa           | Serviço do Despachante  | Des  | scrição                    | 1 | Valor           |        | -   |
| ×                                                                   | VEI002 | VEICUL | O VEI002 |  |            | VEI-0002        | SER004                  | SER  | VICO DE PAGAMENTO DA TAXA4 |   |                 | 120,00 | -   |
|                                                                     |        |        |          |  |            |                 |                         |      |                            |   |                 |        | * * |
| ◀                                                                   |        |        |          |  |            |                 |                         |      |                            |   |                 | •      | ►   |
|                                                                     |        |        |          |  |            |                 |                         |      | Valor Total:               |   | 120,00          |        |     |
|                                                                     |        |        |          |  |            |                 |                         |      | Confirmar Fechar           |   | Ações relaciona | adas   | -   |

Passo 11 – Foi gerado um relatório referente ao pagamento de Honorário de Despachante

| rotheus 11 > Manutenção de Ativos > Atualizacoes > Ge                                                                                                    | stao de Documentos > Custos                                                                                    |            |                                          |                                                                                                    |
|----------------------------------------------------------------------------------------------------|----------------------------------------------------------------------------------------------------|------------|------------------------------------------|----------------------------------------------------------------------------------------------------|
| DTVS Série T Manufatura (Microsina) 02.9.0019                                                                                                    |                                                                                                    |            |                                          |                                                                                                    |
|                                                                                                    |                                                                                                    |            |                                          | Imprimir 💌                                                                                                    |
| SIGA MNTA666/v.11<br>Hore11:59:51 - Empresa: EMPRESA-01 / File: AUT:                                                                                                    | Parametros - Relatório da Geração de Honorários<br>CCMERCIAL                                                   | 5          | DTRef: 25/06/2013<br>Emissio: 25/06/2013 | Tipo de Impressão     Via Windows     Direto na porta     E-mail                                                                                                    |
| Perguta 01 : De Data ?<br>Perguta 02 : Ale Data ?<br>Perguta 03 : MiRelob ?<br>Perguta 04 : Fornecodor ?<br>Perguta 05 : One Brisisso ?<br>Perguta 05 : De Brisisso ?<br>Perguta 05 : De O Tealo ?<br>Perguta 05 : De O Tealo ?<br>Perguta 05 : De O Tealo ?<br>Perguta 05 : De O Tealo ?<br>Perguta 05 : De O Tealo ? | 2508/2013<br>2508/2013<br>1509/5<br>30<br>30<br>30<br>30<br>30<br>30<br>30<br>30<br>30<br>30<br>30<br>30<br>30 |            |                                          | Ambords Servidar Charle Microsoft XPS Document Witter  Copções Imprime Dotas as páginas Pajona atual Receivalo Nicio: 1 Pin: 2 Numero de copias 1 Margem 0,5cm - 0.198800*  * |
|                                                                                                    |                                                                                                    |            |                                          | Print Soir                                                                                                    |
| DTVS 2011 Série T Manufatura MSSQL Environment                                                                                                    | Administrador                                                                                                  | 25/06/2013 | Empresa-01 / Aut.comercial               | Pagina 1 de 2                                                                                                    |

Passo 12 - Acessar : RM / Backoffice / Gestão de Estoque, Compras e Faturamento.

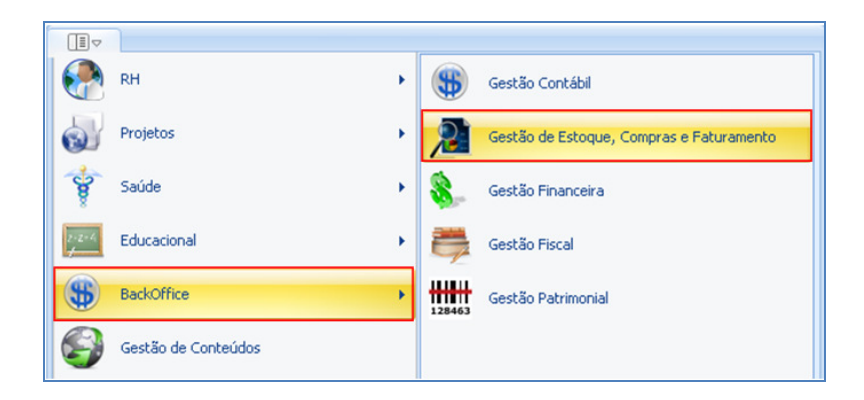

#### Passo 13 - Acessar : Compras / Ordem de Compra

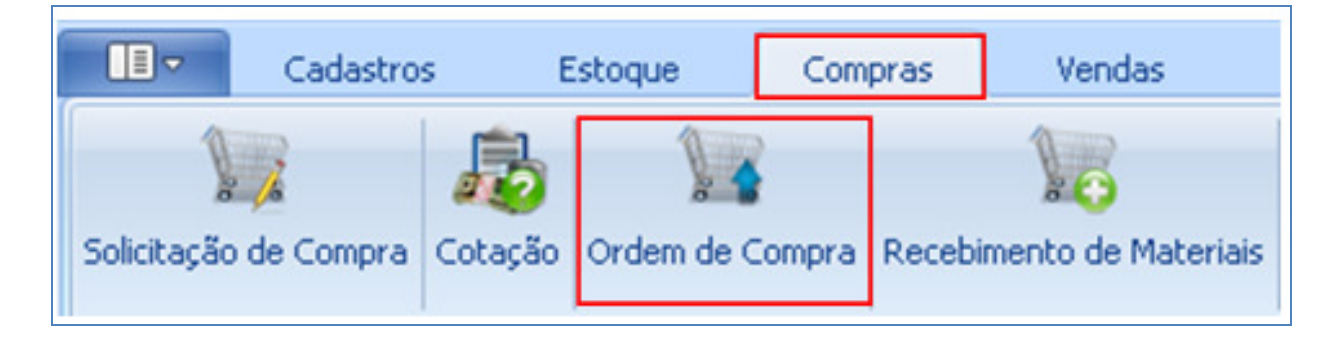

# Observação : O Pedido de Pagamento aparecerá no menu de acordo com o tipo de movimento em que foi criado

Passo 14 - Informar o código do tipo de movimento criado para o Pedido de Pagamento e cliar em OK.

| Ordem      | de Compra (Gestão Compras)          | x                 |
|------------|-------------------------------------|-------------------|
| Tipo de Mo | ovimento:                           |                   |
| 1.1.86     | TMVPP - Pedido de Pagamento SigaMNT |                   |
| Filial:    | -                                   | Exercício Fiscal: |
| 1          | TOTVS - Filial Belo Horizonte       | 22                |
|            |                                     | OK Cancelar       |

Passo 15 - Selecionar o Pedido de Pagamento gerado pela Mensagem Order enviada pelo Protheus SigaMNT na criação do Documento e clicar em Editar.

|   | ) 🗗 🕻                                               | ×   🕏   14 🔸 🕨 | H 🗛 1/1 🔛 🖡     | Expo       | ortar  | • 🎒 🍭 🕕 An   | exos  | 🕶 🍓 Processos   | • 🛉 🔆 (Filtro: | Todos] •   |  |  |
|---|-----------------------------------------------------|----------------|-----------------|------------|--------|--------------|-------|-----------------|----------------|------------|--|--|
| 3 | ۵ 🎎 <                                               | 🖉 🦻 🖩 💎 💎 🔹    |                 |            |        |              |       |                 |                |            |  |  |
| L | ayout: P                                            | Padrão 🕶 📑 📑 🖪 | 🖌 🔁 📼 🖉         | <b>1</b> - |        |              |       |                 |                |            |  |  |
| A | Arraste aqui o cabeçalho de uma coluna para agrupar |                |                 |            |        |              |       |                 |                |            |  |  |
|   | [×]                                                 | Status         | Identificador 9 | Тір        | Filial | Data Emissão | Série | Nº do Movimento | Valor do       | Fornecedor |  |  |
| 3 |                                                     | 💋 Pendente     | 2847            | 1.1.86     | 1      | 11/07/2013   | SC    | 00524668        | 99,00          | F11007     |  |  |

ΤΟΤΛ2

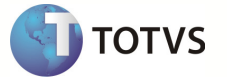

Passo 16 – Acesse a aba Lançamentos / Financeiro para visualizar as parcelas geradas a partir da inclusão dos Honorários de Despachante , criado no Protheus SigaMNT.

| Movimento: 000148 - 1.1.86                                                |         |                                              |      |                   |                 |     |                     |            |                 |               |                |               |  |
|---------------------------------------------------------------------------|---------|----------------------------------------------|------|-------------------|-----------------|-----|---------------------|------------|-----------------|---------------|----------------|---------------|--|
| 🗋 🗙 💋 🚺 🔹 🕨 🖓 1/1 🔍 🕅 Anexos 👻 🏠 Processos 👻                              |         |                                              |      |                   |                 |     |                     |            |                 |               |                |               |  |
| Identificação                                                             |         |                                              |      |                   |                 |     |                     |            |                 |               |                |               |  |
| Cabeçaho 🗋 😰 🗙 💋 🖂 🔸 🕨 🏭 1/3 🧮 🎻 Exportar 🔹 🎒 🏠 Processos 💌 🔆 [Filtrar] 💌 |         |                                              |      |                   |                 |     |                     |            |                 |               |                |               |  |
| Tabelas                                                                   | 4       | ⇙▓曰□▓▆⋞ॣॣॾ <b>⋎</b> ⋎⋇⋇ <b>∙⋎⋎⋎</b> ⋈⋭ৣ₿⋿৾৾৾ |      |                   |                 |     |                     |            |                 |               |                |               |  |
| Integrações × Layout: Padrão - 🕞 😨 🖉 👘 🖓 👘 🖓 👘 🖓                          |         |                                              |      |                   |                 |     |                     |            |                 |               |                |               |  |
| Itens                                                                     |         | 6.1                                          | 2.6  | Tanana Nishara    | Income Chalter  |     |                     | Norma d    | Data da Estimão | Data da Vissa | Valas Painada  | Charles Trans |  |
| Itens                                                                     | >       |                                              | 7153 | Imagem - Natureza | Imagem - Status | 11p | 40.00               | Numero d   | 24/06/2013      | 31/07/2013    | 40.00          | E02233        |  |
| Tributos e Valores 🛛 🗧                                                    | h       | 0                                            | 7154 | ,<br>,            | ~               | 23  | 40,00               | 0000014802 | 24/06/2013      | 30/08/2013    | 40,00          | F02233        |  |
| Informações Adicionais 🐳                                                  |         |                                              | 7155 | •                 | ×               | 23  | 40,00               | 0000014803 | 24/06/2013      | 30/09/2013    | 40,00          | F02233        |  |
| Lancamentos 🌣                                                             |         |                                              |      |                   |                 |     |                     |            |                 |               |                |               |  |
| Financeiro                                                                |         |                                              |      |                   |                 |     |                     |            |                 |               |                |               |  |
|                                                                           |         |                                              |      |                   |                 |     |                     |            |                 |               |                |               |  |
| Consultas 🏼 🗧                                                             | _       |                                              |      |                   |                 |     |                     |            |                 |               |                |               |  |
|                                                                           |         | 0                                            |      |                   |                 |     |                     |            |                 |               |                |               |  |
|                                                                           | •       |                                              |      |                   |                 |     |                     |            |                 |               |                | •             |  |
| Total Original: 0,00   Total Algébrico: 0,00   Total Líquido: 0,00        |         |                                              |      |                   |                 |     |                     |            |                 |               | uido: 0,00   🙀 |               |  |
|                                                                           | Totais: |                                              |      | Valor B           | Valor Bruto:    |     | 120,00.Mercadorias: |            | 120,00 Valor d  | o Documento:  | 120,00         |               |  |
|                                                                           |         |                                              |      |                   |                 |     |                     |            |                 | QK            | Cancelar       | Salvar        |  |

Observação : As parcelas de pedido de pagamento, gerado para um processo de Honorários de Despachante, podem ser baixadas ou estornadas.